## How to use filter functions within Education Grants Management System (EGMS)

1. You can use filters on any of the tables within EGMS, including the login page. Click the filter icon on the right to begin.

|                                                    |                        |                        | usemame     |             | Password         |
|----------------------------------------------------|------------------------|------------------------|-------------|-------------|------------------|
| 1                                                  | 125                    | I.                     | Remember Me |             | Forgot Password? |
| cation Grants Management System (EGMS), a "o       | one-stop-shop" for th  | e grant process.       |             |             |                  |
| er your Organization/Business/State Agency, clic   | ck the Register butto  | on.                    |             |             |                  |
| me and Password, log in by clicking the Login bi   | utton in the upper rig | ght corner.            |             |             |                  |
|                                                    |                        |                        | 0           | al ser      |                  |
| Opportunities                                      | Organizal              | tional Administrator   | FAQs        |             | Contact Us       |
| Opportunities Q 10 of 157 records                  |                        |                        |             |             | Page 1 of 16 PH  |
| oportunity Title                                   | Status                 | Application Due Date 🔶 |             | Fiscal Year | Actions          |
| mediation of Lead in Water                         | Published              | 06/30/2025             |             | 2025        | ۲                |
| D WaKIDS Implementation FY25                       | Published              | 06/30/2025             |             | 2025        | ۲                |
| oor Air Quality Assessment for Districts Under 3,0 | Published              | 06/30/2025             |             | 2025        | ۲                |
| all District Mod Construction                      | Published              | 06/30/2025             |             | 2025        | ۲                |
| all District Energy Assessment                     | Published              | 06/30/2025             |             | 2025        | ۲                |
| althy Kids, Healthy Schools                        | Published              | 06/30/2025             |             | 2025        | ۲                |
| nediation of Lead in Water (FY25)                  | Published              | 06/30/2025             |             | 2025        | ۲                |

## 2. Click the Fiscal Year option from the dropdown menu.

| come to the Education Grants Management System (EGMS), a       | "one-stop-shop" for th   | he grant process.      |             |         |
|----------------------------------------------------------------|--------------------------|------------------------|-------------|---------|
| ou need to register your Organization/Business/State Agency, o | click the Register butto | on.                    |             |         |
| ou have a Username and Password, log in by clicking the Login  | button in the upper rig  | ght corner.            |             |         |
|                                                                |                          |                        | 6 6         |         |
| Opportunities                                                  | Organiza                 | tional Administrator   | FAQs        | Conta   |
| ▲ Funding Opportunities                                        |                          |                        |             |         |
| Search Q                                                       |                          |                        |             |         |
|                                                                |                          |                        |             |         |
| Column Name Ope                                                | erator                   | Value                  |             | Action  |
| Fiscal Year                                                    | quals to                 | ✓ 2000                 | ~           | + ×     |
|                                                                |                          |                        |             |         |
| Showing 1 to 10 of 157 records                                 |                          |                        |             |         |
| Funding Opportunity Title                                      | Status                   | Application Due Date 🕹 | Fiscal Year | Actions |
| FP 187 - Remediation of Lead in Water                          | Published                | 06/30/2025             | 2025        | ۲       |
| FP 744 - ESD WaKIDS Implementation FY25                        | Published                | 06/30/2025             | 2025        | ۲       |
| FP 251 Indoor Air Quality Assessment for Districts Under 3,    | Published                | 06/30/2025             | 2025        | ۲       |
| FP 917 Small District Mod Construction                         | Published                | 06/30/2025             | 2025        | ۲       |
| FP 286 Small District Energy Assessment                        | Published                | 06/30/2025             | 2025        | ۲       |
| FP 224 - Healthy Kids, Healthy Schools                         | Published                | 06/30/2025             | 2025        | ۲       |
| EP 223 Remediation of Lead in Water (EV25)                     | Published                | 06/30/2025             | 2025        | ۲       |

3. You can search for current or prior fiscal years.

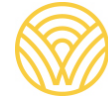

Washington Office of Superintendent of **PUBLIC INSTRUCTION** 

|                                                                                                    | (EGMS), a "one-stop-shop" for th                                                                                                    | he grant process.                                                                                                    |                                                     |                                                                                                    |
|----------------------------------------------------------------------------------------------------|----------------------------------------------------------------------------------------------------|----------------------------------------------------------------------------------------------------|-----------------------------------------------------|----------------------------------------------------------------------------------------------------|
| ed to register your Organization/Business/State                                                                                                    | Agency, click the Register butto                                                                                                    | on.                                                                                                    |                                                     |                                                                                                    |
| ve a Username and Password, log in by clicking                                                                                                    | the Login button in the upper rig                                                                                                    | ght corner.                                                                                                    |                                                     |                                                                                                    |
| laterated                                                                                                    |                                                                                                    |                                                                                                    | 0 000                                               |                                                                                                    |
| Opportunities                                                                                                    | Organiza                                                                                                    | tional Administrator                                                                                                    | FAQs                                                | Contact Us                                                                                                    |
| <ul> <li>Funding Opportunities</li> </ul>                                                                                                    |                                                                                                    |                                                                                                    |                                                     |                                                                                                    |
| Search                                                                                                    | k l                                                                                                    |                                                                                                    |                                                     | T                                                                                                    |
| Column Name                                                                                                    | Operator                                                                                                    | Value                                                                                                    | Action                                              |                                                                                                    |
|                                                                                                    |                                                                                                    |                                                                                                    |                                                     |                                                                                                    |
| Fiscal Year                                                                                                    | ✓ Equals to                                                                                                    | ✔ 2024                                                                                                    | • • • •                                             | 1                                                                                                    |
| Fiscal Year Fiscal Year Equals to 2025                                                                                                    | ✓ Equals to                                                                                                    | ▼ 2024                                                                                                    |                                                     | Miee Page 1 of 12 →→                                                                                                    |
| Fiscal Year Equals to 2025 🗶 Showing 1 to 10 of 113 records Funding Opportunity Title                                                                                                    | Equals to  Status                                                                                                    | ✓ 2024                                                                                                    | Fiscal Year                                         | Actions                                                                                                    |
| Fiscal Year Equals to 2025 X<br>Showing 1 to 10 of 113 records<br>Funding Opportunity Title<br>FP 917 Small District Mod Construction                                                                                                    | Equals to  Status Published                                                                                                    | ✓ 2024 Application Due Date   06/30/2025                                                                                                    | Fiscal Year<br>2025                                 | Actions                                                                                                    |
| Fiscal Year Equals to 2025 🗶 Fiscal Year Equals to 2025 🗶 Showing 1 to 10 of 113 records Funding Opportunity Title FP 917 Small District Mod Construction FP 744 - ESD WaKIDS Implementation FY25                                              | Equals to  Status  Published  Published                                                                                                    | ✓ 2024      Application Due Date       06/30/2025      06/30/2025                                                                                              | Fiscal Year<br>2025<br>2025                         | Actions                                                                                                    |
| Fiscal Year Equals to 2025 ¥  Fiscal Year Equals to 2025 ¥  Showing 1 to 10 of 113 records  Funding Opportunity Title  FP 917 Small District Mod Construction  FP 744 - ESD WakIDS Implementation FY25  FP 276 Urgent Repair                   | Equals to      Status      Published      Published      Published                                                                                                    | <ul> <li>✓ 2024</li> <li>Application Due Date ↓</li> <li>06/30/2025</li> <li>06/30/2025</li> <li>06/30/2025</li> <li>06/30/2025</li> </ul>                     | Fiscal Year<br>2025<br>2025<br>2025                 | Actions                                                                                                    |
| Fiscal Year Equals to 2025 ¥ Fiscal Year Equals to 2025 ¥ Showing 1 to 10 of 113 records Funding Opportunity Title FP 917 Small District Mod Construction FP 744 - ESD WakIDS Implementation FY25 FP 276 Urgent Repair FP 279 ADA Equal Access | Equals to      Status      Published      Published      Publ | <ul> <li>✓ 2024</li> <li>Application Due Date ↓</li> <li>06/30/2025</li> <li>06/30/2025</li> <li>06/30/2025</li> <li>06/30/2025</li> <li>06/30/2025</li> </ul> | Fiscal Year<br>2025<br>2025<br>2025<br>2025<br>2025 | Actions<br>Conservations<br>Conservation |

4. When you've made your filter selections, click the green plus button to add the filter to the table.

|                                                                                                    | Agency, click the Register butto                           | m.                                                                             |                                                     |                                                                 |  |
|----------------------------------------------------------------------------------------------------|------------------------------------------------------------|--------------------------------------------------------------------------------|-----------------------------------------------------|-----------------------------------------------------------------|--|
| e a Username and Password, log in by clicking t                                                                                                    | he Login button in the upper rig                           | ght corner.                                                                    |                                                     |                                                                 |  |
|                                                                                                    |                                                            |                                                                                | 0 100                                               |                                                                 |  |
| Opportunities                                                                                                    | Organiza                                                   | tional Administrator                                                           | FAQs                                                | Contact Us                                                      |  |
| Funding Opportunities                                                                                                    |                                                            |                                                                                |                                                     |                                                                 |  |
| Search                                                                                                    |                                                            |                                                                                |                                                     |                                                                 |  |
| olumn Name                                                                                                    | Operator                                                   | Value                                                                          | Actio                                               | n                                                               |  |
| Fiscal Year                                                                                                    | <ul> <li>Equals to</li> </ul>                              | ¥ 2024                                                                         | · · ·                                               | *                                                               |  |
|                                                                                                    |                                                            |                                                                                |                                                     | -                                                               |  |
| Fiscal Year Equals to 2025 🗙                                                                                                    |                                                            |                                                                                |                                                     |                                                                 |  |
| Fiscal Year Equals to 2025 🗙                                                                                                    |                                                            |                                                                                |                                                     | Het Ht   Page 1 of 12 🕨                                         |  |
| Fiscal Year Equals to 2025 X<br>ihowing 1 to 10 of 113 records<br>Funding Opportunity Title                                                                                                    | Status                                                     | Application Due Date 🕹                                                         | Fiscal Year                                         | Here Page 1 of 12 H                                             |  |
| Fiscal Year Equals to 2025 X<br>ihowing 1 to 10 of 113 records<br>Funding Opportunity Title<br>FP 917 Small District Mod Construction                                                                            | Status<br>Published                                        | Application Due Date 🔸                                                         | Fiscal Year<br>2025                                 | Actions                                                         |  |
| Fiscal Year Equals to 2025 X thowing 1 to 10 of 113 records Funding Opportunity Title FP 917 Small District Mod Construction FP 744 - ESD WakIDS Implementation FY25                                             | Status<br>Published<br>Published                           | Application Due Date   O6/30/2025  06/30/2025                                  | Fiscal Year<br>2025<br>2025                         | Actions                                                         |  |
| Fiscal Year Equals to 2025 X  howing 1 to 10 of 113 records  Funding Opportunity Title  FP 917 Small District Mod Construction  FP 744 - ESD WakIDS Implementation FY25  FP 276 Urgent Repair                    | Status<br>Published<br>Published<br>Published              | Application Due Date ↓<br>06/30/2025<br>06/30/2025<br>06/30/2025               | Fiscal Year<br>2025<br>2025<br>2025<br>2025         | Actions<br>(*)<br>(*)<br>(*)<br>(*)<br>(*)<br>(*)<br>(*)<br>(*) |  |
| Fiscal Year Equals to 2025 X howing 1 to 10 of 113 records Funding Opportunity Title FP 917 Small District Mod Construction FP 744 - ESD WakIDS Implementation FY25 FP 276 Urgent Repair FP 279 ADA Equal Access | Status<br>Published<br>Published<br>Published<br>Published | Application Due Date ↓<br>06/30/2025<br>06/30/2025<br>06/30/2025<br>06/30/2025 | Fiscal Year<br>2025<br>2025<br>2025<br>2025<br>2025 | Actions                                                         |  |

5. You can also search for the name of the Opportunity by following these same steps.

|                                                                                                    |                                                     |                                                                                                    | 6 (000                                                       |                                                                       |
|----------------------------------------------------------------------------------------------------|-----------------------------------------------------|----------------------------------------------------------------------------------------------------|--------------------------------------------------------------|-----------------------------------------------------------------------|
| Opportunities                                                                                                    | Organiz                                             | zational Administrator                                                                                            | FAQs                                                         | Cont                                                                  |
| ▲ Funding Opportunities                                                                                                    |                                                     |                                                                                                    |                                                              |                                                                       |
| Search Q                                                                                                    |                                                     |                                                                                                    |                                                              |                                                                       |
| Funding Opportunity Title Conta                                                                                                    | nr<br>ilns                                          | Value                                                                                                    | Actic                                                        | ×                                                                     |
| Column Name Operato Funding Opportunity Tille  Fiscal Year Equals to 2024 Showing 1 to 10 of 40 records                                                                                                    | ains                                                | Value                                                                                                    | Actic                                                        | on<br>X                                                               |
| Column Name Operato  Funding Opportunity Tille  Fiscal Year Equals to 2024  Showing 1 to 10 of 40 records  Funding Opportunity Title                                                                                                    | ains<br>Status                                      | Value                                                                                                    | Actic                                                        | Actions                                                               |
| Column Name Operato Funding Opportunity Tille   Fiscal Year Equals to 2024  Showing 1 to 10 of 40 records  Funding Opportunity Tille  FP 359 - Afghan Refugee Support to Schools                                                                                                    | ains<br>Status<br>Closed                            | Value<br>✓<br>Application Due Date  ↓<br>12/30/2024                                                               | Actic                                                        | Actions                                                               |
| Column Name Operato<br>Funding Opportunity Tille Conta<br>Fiscal Year Equals to 2024 X<br>Showing 1 to 10 of 40 records<br>Funding Opportunity Title<br>FP 359 - Afghan Refugee Support to Schools<br>FP 440 - Special Education: Washington State Services for ChL.                                                                                                    | sr<br>sins<br>Status<br>Closed<br>Closed            | Value<br>✓<br>Application Due Date ↓<br>12/30/2024<br>12/30/2024                                                  | Actic<br>Fiscal Year<br>2024<br>2024                         | An<br>Actions<br>(*)<br>(*)                                           |
| Column Name Operato<br>Funding Opportunity Tille Conta<br>Fliscal Year Equals to 2024 X<br>Showing 1 to 10 of 40 records<br>Funding Opportunity Title<br>FP 359 - Afghan Refugee Support to Schools<br>FP 440 - Special Education: Washington State Services for Chi<br>FP 560 - Migrant Education - Summer Program (SY2023-24)                                                    | r<br>Status<br>Closed<br>Closed<br>Closed           | Value           ✓           Application Due Date ↓           12/30/2024           12/30/2024           07/20/2024 | Actic<br>Fiscal Year<br>2024<br>2024<br>2024<br>2024         | An<br>Actions<br>(*)<br>(*)<br>(*)<br>(*)<br>(*)<br>(*)<br>(*)<br>(*) |
| Column Name Operato<br>Funding Opportunity Tille Conta<br>Fliscal Year Equals to 2024 X<br>Showing 1 to 10 of 40 records<br>Funding Opportunity Title<br>FP 359 - Afghan Refugee Support to Schools<br>FP 440 - Special Education: Washington State Services for Chi<br>FP 560 - Migrant Education - Summer Program (SY2023-24)<br>FP 267 - Special Education: IDEA Part B (23-24) | r<br>Status<br>Closed<br>Closed<br>Closed<br>Closed | Value           ✓           ✓           12/30/2024           07/20/2024           07/20/2024           06/30/2024 | Actic<br>Fiscal Year<br>2024<br>2024<br>2024<br>2024<br>2024 | AA<br>X<br>X<br>X<br>X<br>X<br>X<br>X<br>X<br>X<br>X<br>X<br>X<br>X   |

6. If you'd like to clear all filters, click the red "X." If you would like to remove a specific filter, click the "X" next to its name.

|                                                                                              |                                 |                            | Username      |             | Password   |     |
|----------------------------------------------------------------------------------------------|---------------------------------|----------------------------|---------------|-------------|------------|-----|
|                                                                                              | eners.                          |                            | C Remanded Me |             | LOGIN      | TER |
| ne to the Education Grants Management Syst                                                   | em (EGMS), a "one-stop-shop"    | for the grant process.     |               |             |            |     |
| eed to register your Organization/Business/S<br>ave a Username and Password, log in by click | tate Agency, click the Register | button.<br>per right comer |               |             |            |     |
|                                                                                              |                                 |                            |               |             |            |     |
|                                                                                              | 资金 计通过问题                        |                            |               |             |            |     |
| Opportunities                                                                                | Org                             | anizational Administrator  |               | FAQs        | Contact Us |     |
| <ul> <li>Funding Opportunities</li> </ul>                                                    |                                 |                            |               |             |            | ;   |
| Search                                                                                       | Q                               |                            |               |             |            |     |
|                                                                                              | _                               |                            |               |             |            | _   |
| Column Name                                                                                  | Operator                        |                            | Value         | A           | tion       |     |
| Funding Opportunity Title                                                                    | ✓ Contains                      | <b>`</b>                   | consolidated  | (           |            |     |
| Fiscal Year Equals to 2024 🗙 Fundin                                                          | g Opportunity Title Contains    | consolidated 🗙             |               |             |            |     |
|                                                                                              |                                 |                            |               |             |            |     |
| Showing 1 to 2 of 2 records                                                                  |                                 |                            |               |             |            |     |
| Funding Opportunity Title                                                                    |                                 | Application Due Date       |               | Fiscal Year | Actions    |     |
|                                                                                              | Closed                          | 04/30/2024                 |               | 2024        | ۲          |     |
| ESEA Consolidated Grant Application (23-24)                                                  |                                 | 04/25/2024                 |               | 2024        | ۲          |     |
| ESEA Consolidated Grant Application (23-24)<br>ESEA Consolidated Grant Application: Select F | REAP-Eligible LEA Closed        |                            |               |             |            |     |
| ESEA Consolidated Grant Application (23-24)<br>ESEA Consolidated Grant Application: Select F | REAP-Eligible LEA Closed        | Total Re                   | cords: 2      |             |            |     |
| ESEA Consolidated Grant Application (28-24)<br>ESEA Consolidated Grant Application: Select F | REAP-Eligible LEA Closed        | Total Re                   | cords: 2      |             |            |     |